## 如何修復Mac上的「應用程式無法被開啟,因為它不是 從App Store下載」錯誤?

當您嘗試開啟某些來自非App Store的應用程式時,可能會遇到這個錯誤。 「AppName.app」無法被開啟,因為它不是從App Store下載的。

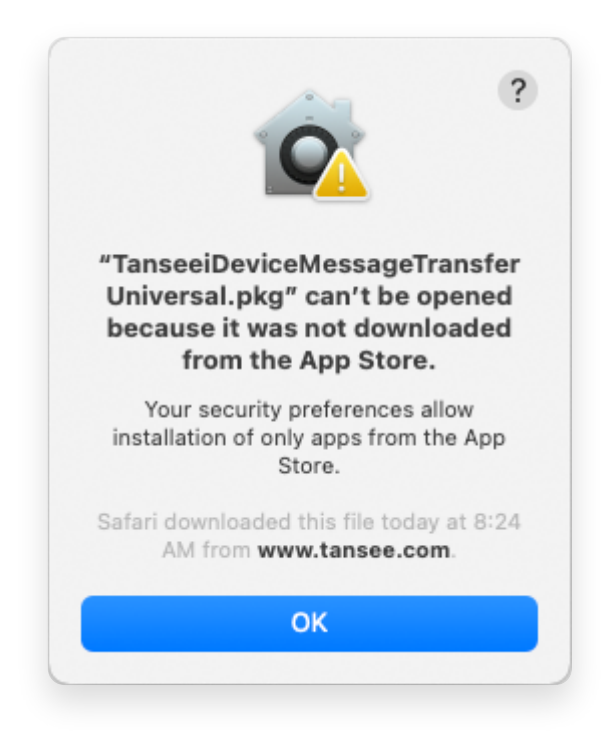

要修復Mac上的錯誤訊息「App.app無法被開啟,因為它不是從App Store下載的」, 請按照以下步驟進行操作:

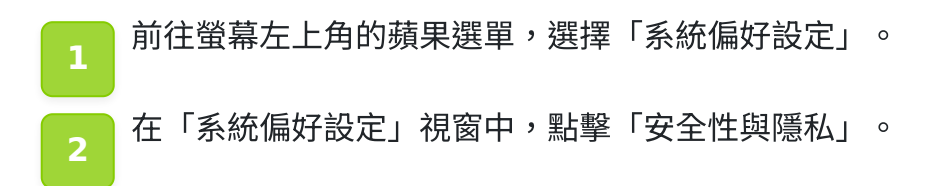

| •••                  | $1<1000 \times 10^{-10}$  | IIII Syste         | m Preferenc        | es                     |                       | Q Search             |                   |
|----------------------|---------------------------|--------------------|--------------------|------------------------|-----------------------|----------------------|-------------------|
| T                    | Apple ID, iClo            | ud, Media & Ap     | p Store            |                        |                       | Apple ID             | Family<br>Sharing |
| Update Apple         | ID Settings               |                    |                    |                        |                       |                      | Details           |
| <b></b>              |                           |                    |                    |                        | Q                     |                      | 4                 |
| General              | Desktop &<br>Screen Saver | Dock &<br>Menu Bar | Mission<br>Control | Siri                   | Spotlight             | Language<br>& Region | Notifications     |
| @                    | **                        | Ť                  | I                  | 2                      | ٢                     | 1                    |                   |
| Internet<br>Accounts | Users &<br>Groups         | Accessibility      | Screen Time        | Extensions             | Security<br>& Privacy |                      |                   |
| 6                    |                           | *                  | a()))              |                        |                       |                      |                   |
| Software<br>Update   | Network                   | Bluetooth          | Sound              | Printers &<br>Scanners | Keyboard              | Trackpad             | Mouse             |
|                      | <b>_</b>                  | 9                  |                    |                        |                       | S                    |                   |
| Displays             | Sidecar                   | Energy<br>Saver    | Date & Time        | Sharing                | Time<br>Machine       | Startup<br>Disk      | Profiles          |

在「允許從以下來源下載的應用程式」區域,您可能會看到不同的選項。預設情況下,mac允許從App Store和已識別的開發者下載應用程式。 為了允許該應用程式運,點擊左下角的鎖定圖示,如果需要,輸入您的管理員密碼。

| • • • < > IIII Security & Privacy                                                              | Search      |
|------------------------------------------------------------------------------------------------|-------------|
| General FileVault Firewall Privacy                                                             |             |
| A login password has been set for this user Change Password                                    |             |
| Require password immediately<br>after sleep or screen saver                                    | begins      |
| Show a message when the screen is locked Set Lock Message                                      | e           |
| ✓ Disable automatic login                                                                      |             |
|                                                                                                |             |
|                                                                                                |             |
| Allow apps downloaded from:                                                                    |             |
| App Store                                                                                      |             |
| <ul> <li>App Store and identified developers</li> </ul>                                        |             |
| "TanseeiDevversal.pkg" was blocked from use because it is not from<br>an identified developer. | Open Anyway |
|                                                                                                |             |
| Click the lock to make changes.                                                                | Advanced ?  |

| ○ ● ○ 〈 〉 IIII Security & Privacy                                                                                                    |                    |
|----------------------------------------------------------------------------------------------------|--------------------|
| General FileVault Firewall Privacy                                                                                                    |                    |
| A login password has been set for this user Change Password                                                                                                    |                    |
|                                                                                                    |                    |
| Allow System Preferences is trying to unlock Servivacy preferences. Enter your password to allow this. User Name: User Password: Cancel "TanseeiDevversal.pkg" was blocked from use because it is not an identified developer. | curity &<br>Unlock |
| Authenticating                                                                                                    | Advanced ?         |

| ● ● ● 〈 〉 IIII Security & Privacy                                                                                                    | Search      |
|----------------------------------------------------------------------------------------------------|-------------|
| General FileVault Firewall Privacy                                                                                                    |             |
| <ul> <li>Require password has been set for this user Change Password</li> <li>Require password immediately          <ul> <li>after sleep or screen saver</li> <li>Show a message when the screen is locked Set Lock Message</li> <li>Disable automatic login</li> </ul> </li> </ul> | begins<br>e |
| Allow apps downloaded from:<br>App Store App Store and identified developers "TanscciDevversul.pkg" was blocked from use because it is not from an identified developer.                                                                                                    | Open Anyway |
| Click the lock to prevent further changes.                                                                                                    | Advanced ?  |

現在,選擇以下其中一個選項:

如果您想允許從任何來源下載的應用程式,選擇「App Store和已識別的開發 者」。

如果您只想限制從App Store和已識別的開發者下載的應用程式,選擇「App Store」。

在選擇您偏好的選項後,關閉「系統偏好設定」視窗。

嘗試重新開啟該應用程式,現在應該能夠正常運行,而不會顯示錯誤訊息。 透過調整您的Mac安全設定,您已成功解決了與執行未從App Store下載的應用程式相 關的問題。

**∻Tan**see

首頁 支援 隱私政策 聯盟伙伴

© 2006-2024 Tansee, Inc

聯絡我們